How to Run the Teacher Gradebooks Report

This report prints assignment information from teachers' PowerGrade data files for the specified period.

- 1. Log into PowerSchool Admin.
- 2. On the start page, choose **Reports** from the main menu.
- 3. On the **Reports** page, click **Run Reports**.
- 4. On the Run Reports page, click Teacher Gradebooks under Grades and Gradebooks. The Teacher Gradebooks page appears.
- 5. Select the teacher(s) whose gradebook(s) you want to print. Press and hold Command (Mac) or Control (Windows) to select multiple teachers.
- 6. For classes during this term, the selected term appears.
- 7. Meeting(s): Select the checkbox(es) for the periods to be printed.
- 8. Use this screenshot to select the remaining options.

| 3. Use this screenshot to select the re<br>Don't print classes that | maining options.<br>have no students<br>have no assignments | correspond to the term(s)<br>for which you are printing |
|---------------------------------------------------------------------|-------------------------------------------------------------|---------------------------------------------------------|
| I Only assignments in this Date Range                               | 08/07/06 to 3/8/2007                                        | the gradebook.                                          |
| Assignment header                                                   | Print Assignment Name and Date D                            | ue 🔽                                                    |
| Print in name column                                                | Student Name                                                |                                                         |
| Print Final Grade(s) (comma-separated)<br>Always from PowerGrade    | Q1,Q2,E1,S1,Q3                                              | Enter the needed                                        |
|                                                                     | Letter Grade Percent                                        | term averages                                           |
| Print which assignment score?                                       | Point Value 💌                                               | separated by                                            |
| Scores Listing Font                                                 | Times                                                       | commas.                                                 |
| Size, line height, style                                            | 12 14 (points) Bold Ital                                    | ic 🗔 Underline                                          |
| Horizontal Cell Padding                                             | 2 (points)                                                  |                                                         |
| Student Name Column Width                                           | 2. (inches)                                                 |                                                         |
| Assignment Column Width                                             | .5 (inches)                                                 |                                                         |
| Background row shading                                              | 10 %                                                        |                                                         |
| Page size                                                           | Letter (8 1/2" x 11")                                       |                                                         |
|                                                                     | Custom size: Height Width                                   |                                                         |
| Margins (inches)                                                    | Left .5 Top .5 Right .5                                     | Bottom .5                                               |
| Orientation, Scale                                                  | Landscape (horizontal) 💌 100                                |                                                         |
| Watermark text                                                      | <b></b>                                                     |                                                         |
| Watermark mode                                                      | Overlay 💌                                                   |                                                         |
| When to print                                                       | ASAP -                                                      |                                                         |

Enter the dates that

- 9. Click Submit. PowerSchool runs the report, and the report queue appears. Depending on your specifications, this could take several minutes.
- 10. Click Completed to display the report. The resulting report shows assignments and grades for the selected periods in the selected teachers' classes.